# Manuel utilisateur

# Bilan de Soins Infirmiers

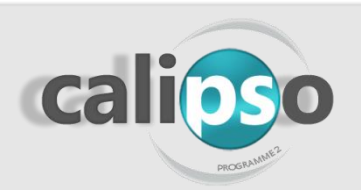

L'Assurance Maladie Caisse Nationale

Décembre 2019

Couverture organisme national

# Schéma explicatif du Bilan de Soins Infirmiers

A

Quitter

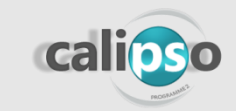

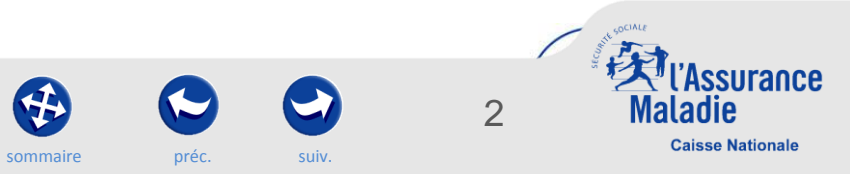

# Bilan de soins inf<u>irmiers – Le ci</u>rcuit

## AMELI PRO

Le médecin prescripteur est averti sur sa messagerie professionnelle <u>de la</u> <u>disponibilité de la synthèse</u> d'un BSI

Médecin prescripteur (MP)

Le MP consulte la synthèse sur le téléservice (*profil médecin*) et <u>émet des observations sur</u> le plan de soins proposé si <u>besoin</u> dans un délai de 5 jours via le téléservice (au delà, avis réputé rendu – alerte temps de l'IDEL) L'IDEL se connecte sur Ameli pro avec sa carte CPS : elle identifie son patient (NIR ou carte vitale) puis clique sur le téléservice BSI pour <u>saisir</u> <u>Ie BSI du patient dépendant</u> A la fin de la saisie, une synthèse des éléments

Patient dépendant

A la fin de la saisle, une synthèse des elements saisis est générée. <u>L'infirmier valide la synthèse</u> pour la rendre accessible au MP

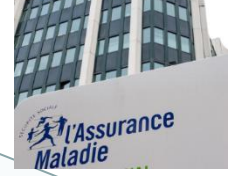

3

CPAM+ELSM

L'IDEL modifie le cas échéant le BSI et le <u>clôture sur le téléservice</u>

**Infirmier (IDEL)** 

- L'IDEL retourne dans son logiciel de facturation pour
  - facturer le bilan réalisé
  - facturer les soins infirmiers consécutifs

préc

<u>Le BSI clôturé devient</u> <u>accessible à la CPAM</u> (profil administratif – volet adm. et facturation) <u>et à l'ELSM</u> (profil médical – tous volets)

Prescription de soins infirmiers

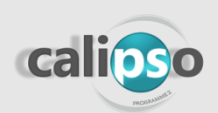

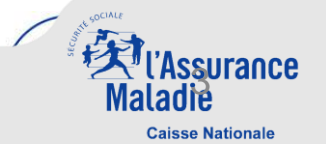

# Sommaire du mode d'emploi

Ouitter

sommaire

préc.

#### Fonctionnalités côté IDEL

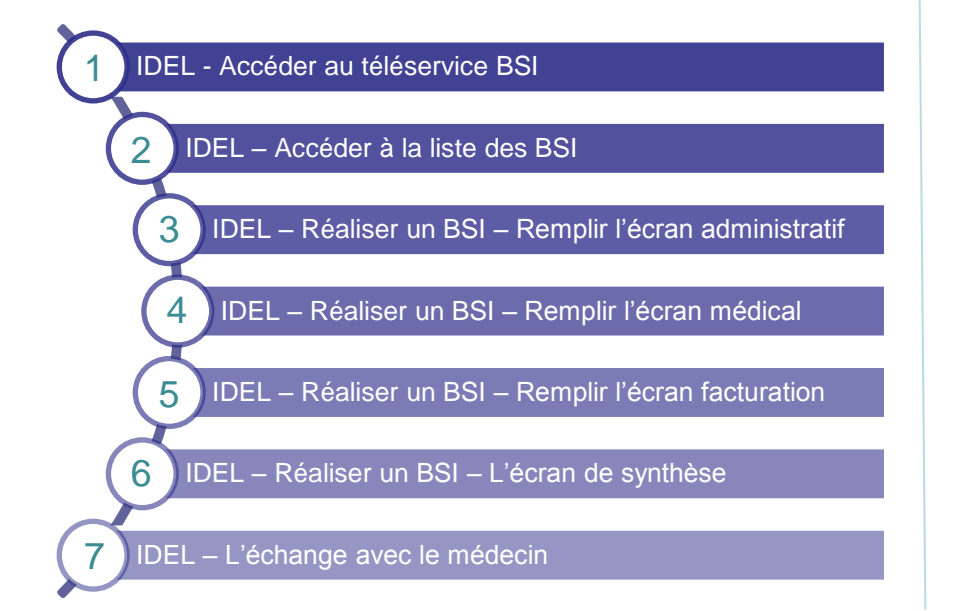

#### Fonctionnalités côté Médecin Prescripteur

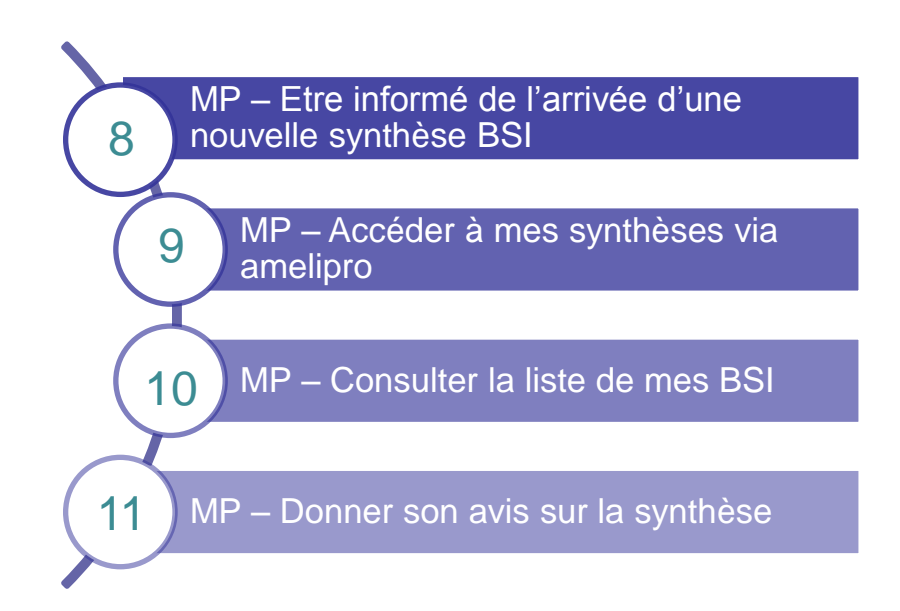

ssurance

**Caisse Nationale** 

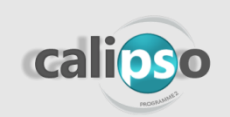

# Fonctionnalités côté IDEL

Quitter

A

sommaire

préc.

 $\mathbf{C}$ 

suiv.

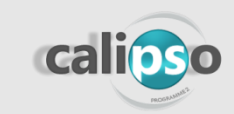

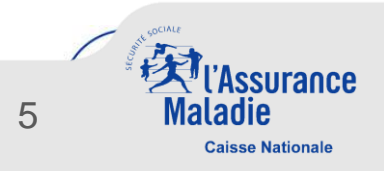

# 1 - IDEL - Accéder au télé service « Bilan de Soins Infirmiers »

### Le service est accessible uniquement par CPS sur amelipro

NEIRMIER Pour se connecter à amelipro Cabinet 636999989 R DU CLOS FOUR 63000 CLERMONT FERRAND amelipr +XT l'Assurance par CPS, il faut veiller à se connecter à un poste équipé Activités ∨ Services patient ~ Commandes ~ Liens utiles ∨ Contacts ~ Gestion du compte ~ pour cela, par exemple celui EspacePro pro version 3.7.5.2 utilisé pour le logiciel métier. Activités Services patient **Identification Patient** Lire carte vitale Tous mes paiements Bilan de soins infirmiers : Gérer Relevé d'activité et de Cliquez ici pour passer en mode cartes virtuelles Cliquer sur « Gérer » OU saisissez son NIR : Valider Gestion du compte ciens utiles Commandes Contacts On peut identifier le Commande d'imprimés L'ASSISTANCE TECHNIQUE patient avec son NIR EST DISPONIBLE AU 0 811 709 710 ou sa carte vitale.

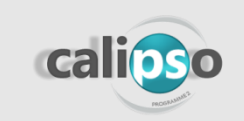

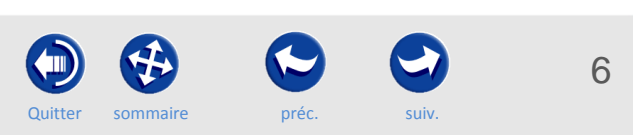

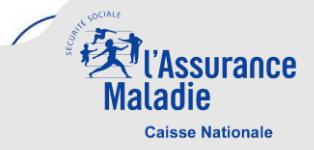

de 8h30 à 17h30

Dernière connexion : le 17/10/2019 - 11:04

Déconnexio

# 2 - IDEL – Accéder à la liste des BSI (1/2)

Après s'être connecté via amelipro, l'IDEL arrive directement sur la liste des BSI.

### Après avoir identifié un patient, il est possible de :

- Commencer à réaliser un nouveau BSI (si un patient a été identifié)
- Voir la liste des BSI en cours ou réalisés
- Connaître le statut du BSI (brouillon, en attente de clôture ou clôture)
- Renouveler un BSI
- Connaître les **dates** de transmission de la synthèse au médecin et dates de clôture. (Si le médecin n'a pas répondu dans les 5 jours après transmission, cela est notifié dans la liste des BSI et l'IDEL peut clôturer le BSI.)

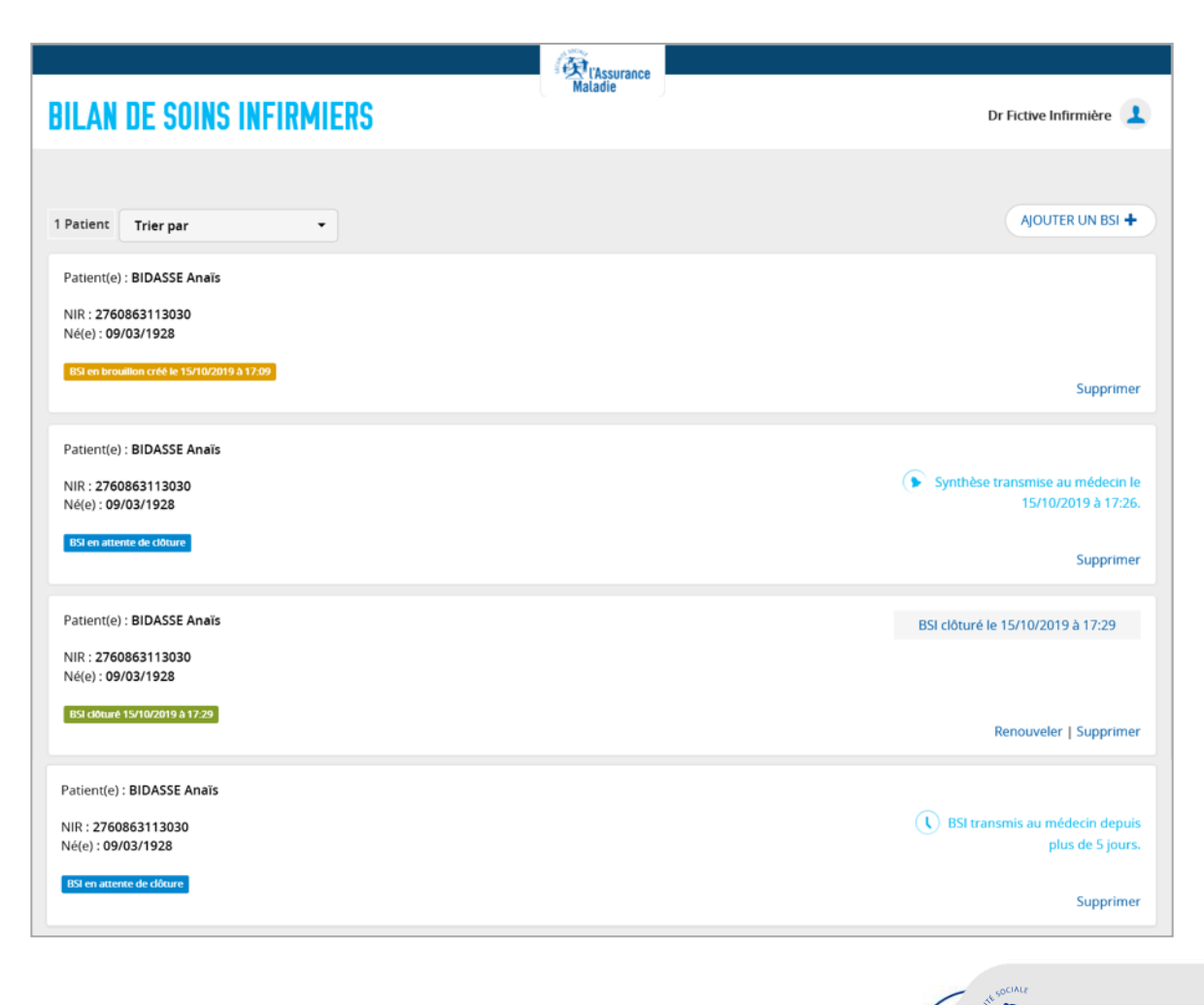

suiv.

sommaire

ssurance

**Caisse Nationale** 

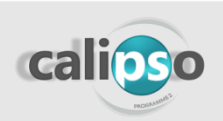

-

# 2 - IDEL – Accéder à la liste des BSI (2/2)

### Si aucun patient n'a été identifié, l'IDEL peut quand même accéder à la liste des BSI.

Toutefois, le bouton « Ajouter un BSI » devient grisé et un message nous notifie que l'on ne peut pas faire de nouveau BSI.

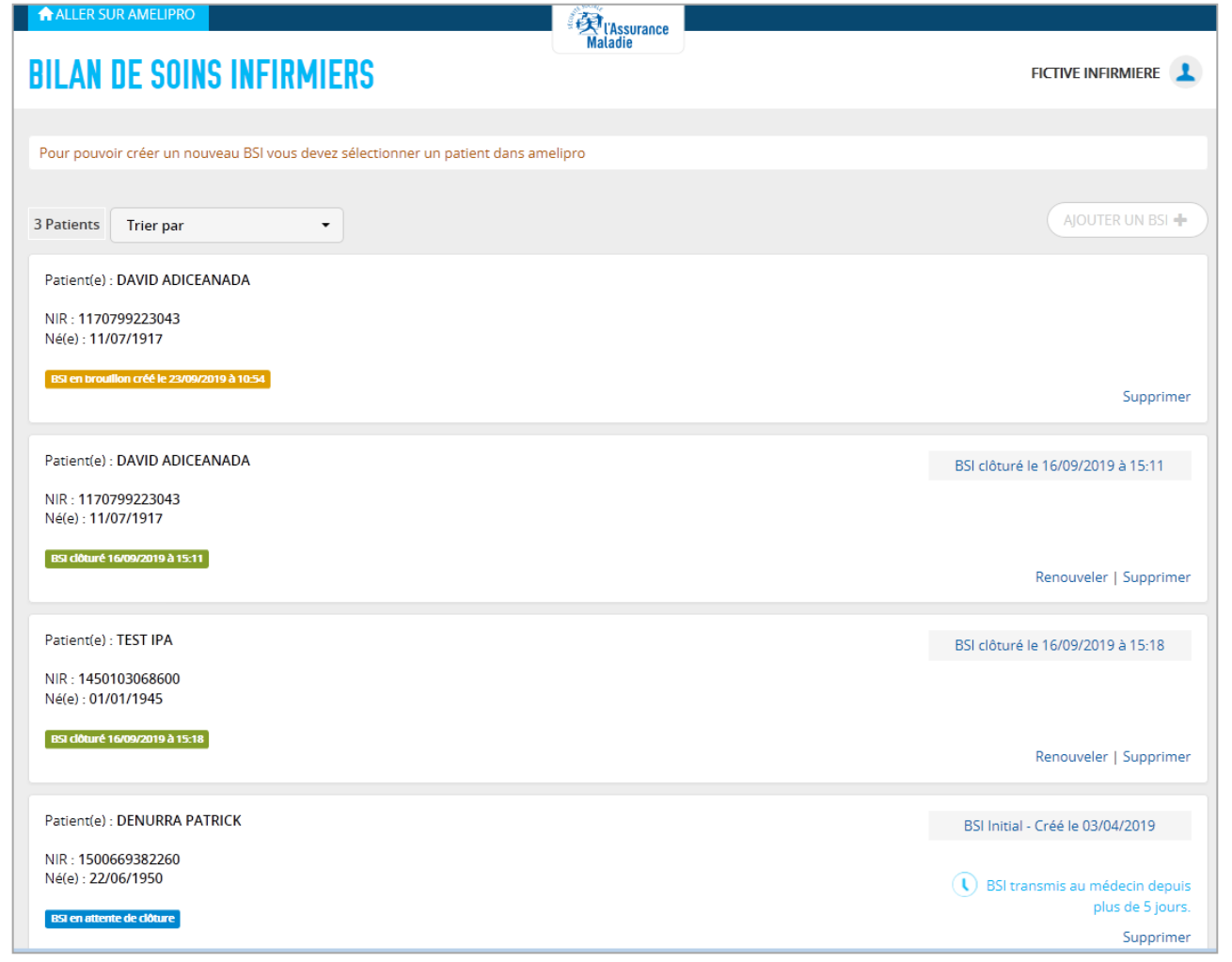

Ouitter

sommaire

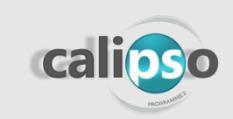

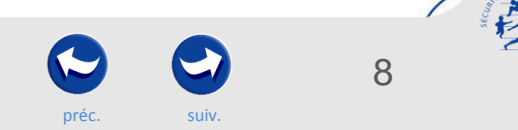

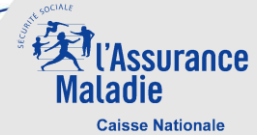

# 3 – IDEL – Réaliser un nouveau BSI – Remplir l'écran administratif

.

|                              | (Generation and a second second secon |                                                       |
|------------------------------|----------------------------------------------------------------------------------------------------|-------------------------------------------------------|
| laten (ffra Gon, dur e Gon ( | BILAN DE SOINS INFIRMIERS                                                                                                    | Dr Fictive Infirmière 👤                               |
| faite par amelipro           | BIDASSE Anais                                                                                                    | 54 en brouillon créé le 11/09/2019 à 11:39            |
|                              | LISTE DES BSI ADMINISTRATIF MEDICAL FACTURATION SYNTHÈSE                                                                                                    |                                                       |
|                              |                                                                                                    | SAUVEGARDER                                           |
|                              | V INFORMATIONS SUR LE BSI                                                                                                    |                                                       |
|                              | Soins prescrits le : 11/10/2019                                                                                                    |                                                       |
|                              | Nom prénom du médecin prescripteur : Fictif Médecin                                                                                                    |                                                       |
| —— : champs obligatoires     | N* AM : 123456789                                                                                                    |                                                       |
|                              | Nom prénom du médecin traitant :                                                                                                    |                                                       |
|                              | Date de réalisation du BSI : 11/10/2019                                                                                                    |                                                       |
|                              | VINFORMATION DU PATIENT À L'UTILISATION DES DONNÉES DU BSI                                                                                                    |                                                       |
|                              | Oui *     Le patient est dûment informé par (M/Mme) des informations transcrites sur le BSI et accepte que ses données solent transmises au médecin prescripteur dans les conditions garantissant la sécurité et la confidentialité des écnanges de données via le portail de la Cnam.                                                                                                    |                                                       |
|                              | CONDITIONS DE PRISE EN CHARGE DES ACTES                                                                                                    |                                                       |
|                              | Soins infirmiers pour dépendance en rapport avec : Maladie 🔻                                                                                                    |                                                       |
|                              |                                                                                                    | SAUVEGARDER >                                         |
|                              | Mentions légales   CGU V1.0.1   ©                                                                                                    | CNAM 2018. Tous droits réservés                       |
|                              |                                                                                                    | The SCIALE                                            |
| calioso                      | Quitter sommaire préc. Suiv. 9                                                                                                    | <sup>1</sup> Assurance<br>Maladie<br>Caisse Nationale |

# 4 – IDEL – Réaliser un nouveau BSI – Remplir l'écran médical (1/2)

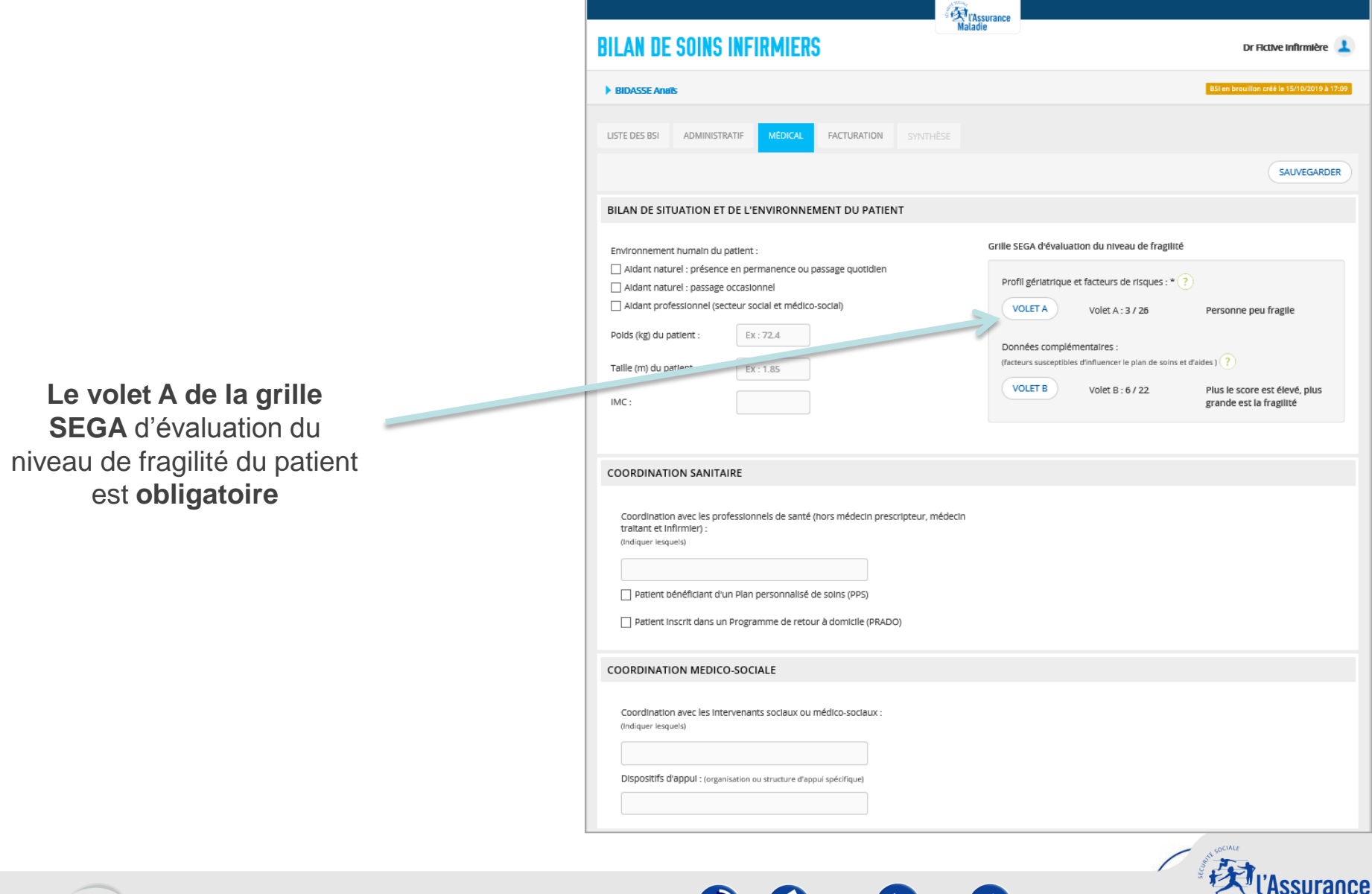

Ouitter

sommaire

10

Maladie

**Caisse Nationale** 

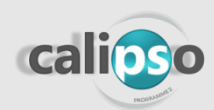

# 4 – IDEL – Réaliser un nouveau BSI – Remplir l'écran médical (2/2)

Il s'agit de faire un diagnostic infirmier du patient et renseigner les interventions infirmières prévues

Au moins un diagnostic et une intervention doivent être sélectionnés sur l'ensemble du volet médical pour passer à l'étape suivante

|                                                                                                    | Soins relationnels Soins éducatifs Soins techniques Critères de majoration                                                                                                    |
|----------------------------------------------------------------------------------------------------|----------------------------------------------------------------------------------------------------|
| Alimentation                                                                                           | Respiratoire et cardiovasc. Elimination Hygiène Mobilité Traitement et douleur                                                                                                    |
| iagnostics infir                                                                                       | miers :                                                                                                    |
| Alimentatio                                                                                            | n insuffisante ou Inadaptée 🦷                                                                                                    |
| 🖌 Excès nutrit                                                                                         | ionnel                                                                                                    |
| <ul> <li>Incapacité à<br/>déshydratat</li> </ul>                                                       | s s'alimenter / s'hydrater pour éviter une dénutrition /<br>tion                                                                                                    |
| Troubles de                                                                                            | la déglutition avec risque de fausse route                                                                                                    |
| Autre dlagn                                                                                            | ostic infirmler (                                                                                                    |
| Préciser :                                                                                             |                                                                                                    |
|                                                                                                    |                                                                                                    |
|                                                                                                    |                                                                                                    |
|                                                                                                    |                                                                                                    |
| terventions in                                                                                         | firmières :                                                                                                    |
| ı moins un diagr                                                                                       | nostic Infirmier doit être coché pour déterminer une ou plusieurs interventions infirmières                                                                                                    |
| re seure interver                                                                                      | num peur en e cuchee puur chacun des 4 paves suivants                                                                                                    |
|                                                                                                    |                                                                                                    |
| Sun/pllance                                                                                            | a barren de la barren de la companya de la companya de la companya de la companya de la companya de la companya                                                                                                    |
|                                                                                                    | clinique de l'équilibre alimentaire et/ou hydrique (aspects qualitatifs et quantitatifs)                                                                                                    |
| Surveillance                                                                                           | e clinique de l'équilitore alimentaire et/ou hydrique (aspects qualitatifs et quantitatifs) (?)<br>de l'observance d'un régime alimentaire prescrit (1)<br>de conserver théorementaires encontes (conserver alimentations ) (2)                                                                                                    |
| Surveillance                                                                                           | e clinique de l'équilibre alimentaire et/ou hydrique (aspects qualitatifs et quantitatifs) (?)<br>de l'observance d'un régime alimentaire prescrit (1)<br>e des mesures thérapeutiques prescrites : (compléments alimentaires,) (1)                                                                                                    |
| Surveillance                                                                                           | e clinique de l'équilibre alimentaire et/ou hydrique (aspects qualitatifs et quantitatifs) (?) et de l'observance d'un régime alimentaire prescrit (1) et des mesures thérapeutiques prescrites : (compléments alimentaires) (1) etiliance clinique de l'équilibre alimentaire et/ou hydrique (aspects qualitatifs et quantitatifs)                                                                                                    |
| Surveillance                                                                                           | e clinique de l'équilibre alimentaire et/ou hydrique (aspects qualitatifs et quantitatifs) (?) et de l'observance d'un régime alimentaire prescrit (1) et des mesures thérapeutiques prescrites : (compléments alimentaires,) (1) elliance clinique de l'équilibre alimentaire et/ou hydrique (aspects qualitatifs et quantitatifs)                                                                                                    |
| Surveillance Surveillance Comprend la surve Plantfication                                              | e clinique de l'équilibre alimentaire et/ou hydrique (aspects qualitatifs et quantitatifs) (?) et de l'observance d'un régime alimentaire prescrit (1) et des mesures thérapeutiques prescrites : (compléments alimentaires) (1) elliance clinique de l'équilibre alimentaire et/ou hydrique (aspects qualitatifs et quantitatifs) n des apports alimentaires et hydriques et stimulation à leur prise                                                                                                    |
| Surveillance Surveillance Comprend la surve Planification Planification                                | e clinique de l'équilibre alimentaire et/ou hydrique (aspects qualitatifs et quantitatifs) (?) et de l'observance d'un régime alimentaire prescrit (1) et des mesures thérapeutiques prescrites : (compléments alimentaires) (1) elliance clinique de l'équilibre alimentaire et/ou hydrique (aspects qualitatifs et quantitatifs) n des apports alimentaires et hydriques et stimulation à leur prise n d'un régime alimentaire prescrit et contrôle de sa mise en œuvre ?                                                                                                    |
| Surveillance Surveillance Surveillance Plantfication Plantfication                                     | e clinique de l'équilibre alimentaire et/ou hydrique (aspects qualitatifs et quantitatifs) (?) et de l'observance d'un régime alimentaire prescrit (1) et des mesures thérapeutiques prescrites : (compléments alimentaires) (1) etilance clinique de l'équilibre alimentaire et/ou hydrique (aspects qualitatifs et quantitatifs) n des apports alimentaires et hydriques et stimulation à leur prise n d'un régime alimentaire prescrit et contrôle de sa mise en œuvre ?                                                                                                    |
| Surveillance Surveillance Plantfication Plantfication Surveillance                                     | e clinique de l'équilibre alimentaire et/ou hydrique (aspects qualitatifs et quantitatifs) (?) et de l'observance d'un régime alimentaire prescrit (1) et des mesures thérapeutiques prescrites : (compléments alimentaires,) (1) et des apports alimentaire et/ou hydrique (aspects qualitatifs et quantitatifs) et des apports alimentaires et hydriques et stimulation à leur prise et d'un régime alimentaire prescrit et contrôle de sa mise en œuvre ? et inique de l'état bucco-dentaire pour adaptation de l'alimentation                                                                                                    |
| Surveillance Surveillance University Comprend la surveillance Plantfication Plantfication Surveillance | e clinique de l'équilibre alimentaire et/ou hydrique (aspects qualitatifs et quantitatifs) (?)<br>de l'observance d'un régime alimentaire prescrit (1)<br>e des mesures thérapeutiques prescrites : (compléments alimentaires) (1)<br>ellance clinique de l'équilibre alimentaire et/ou hydrique (aspects qualitatifs et quantitatifs)<br>ellance clinique de l'équilibre alimentaire et/ou hydrique (aspects qualitatifs et quantitatifs)<br>ellance clinique de l'équilibre alimentaire et/ou hydrique (aspects qualitatifs et quantitatifs)<br>el des apports alimentaires et hydriques et stimulation à leur prise<br>et d'un régime alimentaire prescrit et contrôle de sa mise en œuvre ?<br>et clinique de l'état bucco-dentaire pour adaptation de l'alimentation                                                                                                    |
| Surveillance Surveillance Surveillance Planification Planification Surveillance                        | e clinique de l'équilibre alimentaire evou hydrique (aspects qualitatifs et quantitatifs) (?)<br>de l'observance d'un régime alimentaire prescrit (1)<br>e des mesures thérapeutiques prescrites : (compléments alimentaires) (1)<br>ellance clinique de l'équilibre alimentaire et/ou hydrique (aspects qualitatifs et quantitatifs)<br>in des apports alimentaires et hydriques et stimulation à leur prise<br>in d'un régime alimentaire prescrit et contrôle de sa mise en œuvre ?<br>et clinique de l'état bucco-dentaire pour adaptation de l'alimentation                                                                                                    |
| Surveillance Surveillance Surveillance Surveillance Surveillance Mise en œu                            | e clinique de l'équilibre alimentaire et/ou hydrique (aspects qualitatifs et quantitatifs) (?) et de l'observance d'un régime alimentaire prescrit (1) et des mesures thérapeutiques prescrites : (compléments alimentaires) (1) et des apports alimentaire et/ou hydrique (aspects qualitatifs et quantitatifs) et de néguilibre alimentaire et/ou hydrique (aspects qualitatifs et quantitatifs) et de néguilibre alimentaire et/ou hydrique (aspects qualitatifs et quantitatifs) et de néguilibre alimentaire et/ou hydrique (aspects qualitatifs et quantitatifs) et de néguilibre alimentaire et/ou hydrique (aspects qualitatifs et quantitatifs) et de néguilibre alimentaire et/ou hydrique (aspects qualitatifs et quantitatifs) et de néguilibre alimentaire et/ou hydrique (aspects qualitatifs et quantitatifs) et de néguilibre alimentaire et/ou hydrique (aspects qualitatifs et quantitatifs) et de néguilibre alimentaire et/ou hydrique (aspects qualitatifs et quantitatifs) et de néguilibre alimentaire et/ou hydrique (aspects qualitatifs et quantitatifs) et de néguilibre alimentaire et/ou hydrique (aspects qualitatifs et quantitatifs) et de néguilibre alimentaire et/ou hydrique (aspects qualitatifs et quantitatifs) et de néguilibre alimentaire et/ou hydrique (aspects qualitatifs et quantitatifs) et de néguilibre alimentaire et/ou hydrique (aspects qualitatifs et quantitatifs) et de néguilibre alimentaire prescrit et contrôle de sa mise en œuvre et de néguilibre alimentaire prescrit et contrôle de l'alimentation et de néguilibre alimentaire pour adaptation de l'alimentation et de néguilibre de néguilibre d'un patient présentant un risque de fausse route ou après fausse route |
| Surveillance Surveillance Comprend la surve Planificatior Planificatior Surveillance Mise en œu        | e clinique de l'équilibre alimentaire et/ou hydrique (aspects qualitatifs et quantitatifs) (?) et de l'observance d'un régime alimentaire prescrit (1) et des mesures thérapeutiques prescrites : (compléments alimentaires) (1) et des apports alimentaire et/ou hydrique (aspects qualitatifs et quantitatifs) et de l'équilibre alimentaire et/ou hydrique (aspects qualitatifs et quantitatifs) et de l'équilibre alimentaire et/ou hydrique (aspects qualitatifs et quantitatifs) et de l'équilibre alimentaire et/ou hydrique (aspects qualitatifs et quantitatifs) et de l'équilibre alimentaire et/ou hydrique (aspects qualitatifs et quantitatifs) et de l'équilibre alimentaire et/ou hydrique (aspects qualitatifs et quantitatifs) et de l'équilibre alimentaire et/ou hydrique (aspects qualitatifs et quantitatifs) et de apports alimentaire prescrit et contrôle de sa mise en œuvre et d'in régime alimentaire prescrit et contrôle de sa mise en œuvre et clinique de l'état bucco-dentaire pour adaptation de l'alimentation et de mesures de prévention auprès d'un patient présentant un risque de fausse route ou après fausse route                                                                                                    |
| Surveillance Surveillance Comprend la surve Plantfication Plantfication Surveillance Mise en œu        | e clinique de l'équilibre alimentaire evou hydrique (aspects qualitatifs et quantitatifs) (?)<br>de l'observance d'un régime alimentaire prescrit (1)<br>e des mesures thérapeutiques prescrites : (compléments alimentaires) (1)<br>etilance clinique de l'équilibre alimentaire et/ou hydrique (aspects qualitatifs et quantitatifs)<br>in des apports alimentaires et hydriques et stimulation à leur prise<br>in d'un régime alimentaire prescrit et contrôle de sa mise en œuvre ?<br>et clinique de l'état bucco-dentaire pour adaptation de l'alimentation<br>wre de mesures de prévention auprès d'un patient présentant un risque de fausse route ou après fausse route                                                                                                    |

Ouitter

sommaire

préc.

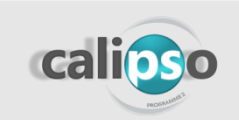

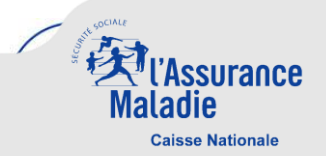

## 5 – IDEL – Réaliser un nouveau BSI – Remplir l'écran facturation

Dire s'il s'agit d'un BSI initial, intermédiaire ou de renouvellement

Niveau de forfait automatiquement affiché suite aux champs remplis dans l'onglet médical

Nombre de passages (obligatoire)

| BIDASSE Anais                                                                                                    | BSI en brouillon créé le 16/09/2019 à 102 |
|----------------------------------------------------------------------------------------------------|-------------------------------------------|
| LISTE DES BSI ADMINISTRATIF MEDICAL FACTURATION SYNTHÈSE                                                                                                    |                                           |
| PLAN DE SOINS INFIRMIERS ET FACTURATION DE L'INFIRMIER                                                                                                    |                                           |
| Facturation du BSI                                                                                                    |                                           |
| BSI Initial ( DI 2,5 )      BSI Intermédiaire ( DI 1,2 )      BSI de renouvellement annu                                                                                                    | el (DI 1.2.)                              |
| Date de réalisation du BSI : 16/09/2019                                                                                                    |                                           |
| Soins prescrits le : 16/09/2019                                                                                                    |                                           |
| Niveau du forfait : Forfait BSA - léger                                                                                                    |                                           |
|                                                                                                    |                                           |
| Nombre de passages prévus par jour : *<br>dans la situation habituelle de prise en charge<br>du patient                                                                                                    |                                           |
| Nombre de passages prévus par jour : *<br>dans la vituation habituelle de prise en charge<br>du patient<br>Nombre de Jours de soins par semaine :                                                                                                    |                                           |
| Nombre de passages prévus par jour : *<br>dans la visuation habituelle de prise en charge<br>du patient<br>Nombre de jours de soins par semaine :<br>*<br>y compris les samedis, dimanches ou jours<br>feriés                                                                              |                                           |
| Nombre de passages prévus par jour : *<br>dans la visuation Nubicuelle de prise en charge<br>du patient:<br>Nombre de jours de soins par semaine :<br>* ompris les samedis, dimanches ou jours<br>fériés<br>Majorations                                                                    |                                           |
| Nombre de passages prévus par jour : *<br>dans la stauation Nabiuelle de prise en charge<br>du patient:<br>Nombre de jours de solns par semaine :<br>*<br>y compris les samedis, dimanches ou jours<br>lériés<br>Majorations<br>Soins infirmiers pour dépendance dimanches et jours fériés |                                           |

Quitter

sommaire

préc.

suiv.

surance

Ladie Caisse Nationale

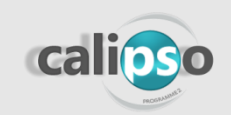

6 - IDEL - Réaliser un nouveau BSI - L'écran de synthèse (1/2)

Le consentement du patient doit être obtenu et les conditions validées pour envoyer la synthèse au médecin

> Le bouton d'envoi de la synthèse du BSI au médecin (le médecin a 5 jours calendaires pour émettre son avis sur une synthèse BSI)

La **synthèse** téléchargeable

| Maladie Maladie                                                                                                    |
|----------------------------------------------------------------------------------------------------|
| BILAN DE SOINS INFIRMIERS Dr Fictive Infirmière                                                                                                    |
| ▶ BIDASSE Anaïs BSI en brouillon créé le 16/09/2019 à 10.22                                                                                                    |
| Votre BSI a été enregistré.                                                                                                    |
| LISTE DES BSI ADMINISTRATIF MÉDICAL FACTURATION SYNTHÈSE                                                                                                    |
| Mon patient et le ou les titulaires de l'autorité parentale le cas échéant, accepte(ent) que je transmette ses données à l'assurance maladie dans le cadre de sa prise en charge.     J'accepte les conditions de transmission et J'ai pris connaissance des textes applicables.      ENVOYER AU MÉDECIN CLÔTURER LE BSI                                                                                                    |
| SYNTHÈSE BSI                                                                                                    |
| Fichier       Accueil       Affichage       Commentaires       Protéger       Formulaires       Organiser       Convertir       Partager       Réviser       Signets       Aide       Image: Protéger       Image: Protéger       Partager       Réviser       Signets       Aide       Image: Protéger       Image: Protéger       Partager       Réviser       Signets       Aide       Image: Protéger       Partager       Réviser       Signets       Aide       Image: Protéger       Partager       Réviser       Signets       Aide       Image: Protéger       Partager       Réviser       Signets       Aide       Image: Protéger       Partager       Réviser       Signets       Aide       Image: Partager       Réviser       Signets       Aide       Image: Partager       Réviser       Signets       Aide       Image: Partager       Réviser       Signets       Aide       Image: Partager       Réviser       Signets       Aide       Image: Partager       Réviser       Signets       Aide       Image: Partager       Réviser       Signets       Aide       Image: Partager       Réviser       Signets       Signets       Signets       Signets       Signets       Signets       Signets       Signets       Signets       Signets       Signe: Partager       Signets       Signets |
|                                                                                                    |
| BILAN SOINS INFIRMIERS (BSI)                                                                                                    |

urance

Caisse Nationale

13

<u>Cas où le médecin prescripteur n'a pas de compte amelipro :</u> Après avoir cliqué sur « Envoyer au médecin », l'IDEL revient sur la liste des BSI et un message l'invite à envoyer la synthèse au médecin par voie postale ou messagerie sécurisée.

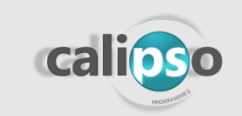

# 6 – IDEL – Réaliser un nouveau BSI – L'écran de synthèse (2/2)

La synthèse du BSI envoyée au médecin reprend les éléments remplis dans le BSI :

|                   |                            | 1                                                                                                    | BILAN SOINS INFIRMIE                                                                                           | RS (BSI)                                       |
|-------------------|----------------------------|----------------------------------------------------------------------------------------------------|----------------------------------------------------------------------------------------------------|------------------------------------------------|
|                   |                            |                                                                                                    | vis du médecin sur le plan de soins infin<br>Pas d'avis disp                                                   | miers proposé<br>ponible                       |
|                   |                            |                                                                                                    | VOLET ADMINISTRATIF                                                                                            |                                                |
| Reprise des       |                            |                                                                                                    | BSI initial                                                                                                    |                                                |
| éléments          |                            | Date de réalisation du BSI : 10/09/201                                                                                    | 9                                                                                                    | BSI prescrit le : 06/09/2019                   |
|                   |                            | Patient                                                                                                    | Infirmier(e)                                                                                                   | Médecin prescripteur                           |
| administratifs    |                            | Nom : BIDASSE<br>Prénom : Analis<br>NIR : 2760963113030                                                                   | Nom : Infirmière<br>Prénom : Fictive<br>N*AM : 63699969                                                        | Nom Prénom: Fictif Médecin<br>N°AM : 123456789 |
|                   |                            | (j)                                                                                                    | Conditions de prise en charge de                                                                               | sactes                                         |
|                   |                            | Soins infirmiers pour dependance e                                                                                        | In rapport avec : Maladie                                                                                      |                                                |
| Ronriso dos       |                            | BILA                                                                                                    | AN DE SITUATION ET DE L'ENVIRONNEM                                                                             | IENT DU PATIENT                                |
| éléments médicaux | $ \rightarrow $            | Environnement humain du patient                                                                                           | Paramètres pati<br>Polds du patien<br>Taille du patien<br>IMC :                                                | ent (kg):<br>(m):                              |
|                   | Grille :<br>Profil<br>Donn | Grille SEGA d'évaluation du niveau de<br>Profil gériatrique et facteurs de risque<br>Données complémentaires : 6/22 point | e fragilité<br>ss :6/26 points Personne peu fragile<br>s Plus le score est grand, plus grande est la fragilité |                                                |
|                   |                            |                                                                                                    |                                                                                                    |                                                |

| L SOINS DE BASE 1) Alimentation                                 |            |                                                |  |  |
|-----------------------------------------------------------------|------------|------------------------------------------------|--|--|
| Diagnostics infirmiers                                          |            | Test de dépistage de l'état nutritionnel (MNA) |  |  |
| - Excès nutritionnel                                            |            |                                                |  |  |
|                                                                 |            |                                                |  |  |
| Interventions infirmières                                       |            |                                                |  |  |
| - Surveillance de l'observance d'un régime alimentaire prescrit |            |                                                |  |  |
|                                                                 |            |                                                |  |  |
| VOLET PLAN DE SOINS                                             |            |                                                |  |  |
|                                                                 | VOLET PLAI | N DE SUINS                                     |  |  |

Reprise de la fréquence des soins

# Trois statuts possibles une fois la synthèse du BSI envoyée au médecin :

- Pas d'avis disponible du médecin

préc.

sommaire

- Avis favorable du médecin sur le plan de soins (possibilité de donner un avis favorable sous réserve de modification du plan de soins)
- Avis défavorable du médecin sur le plan de soins (possibilité de proposer une modification du plan de soins)

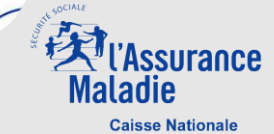

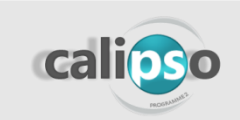

### 7 – IDEL – L'échange avec le médecin

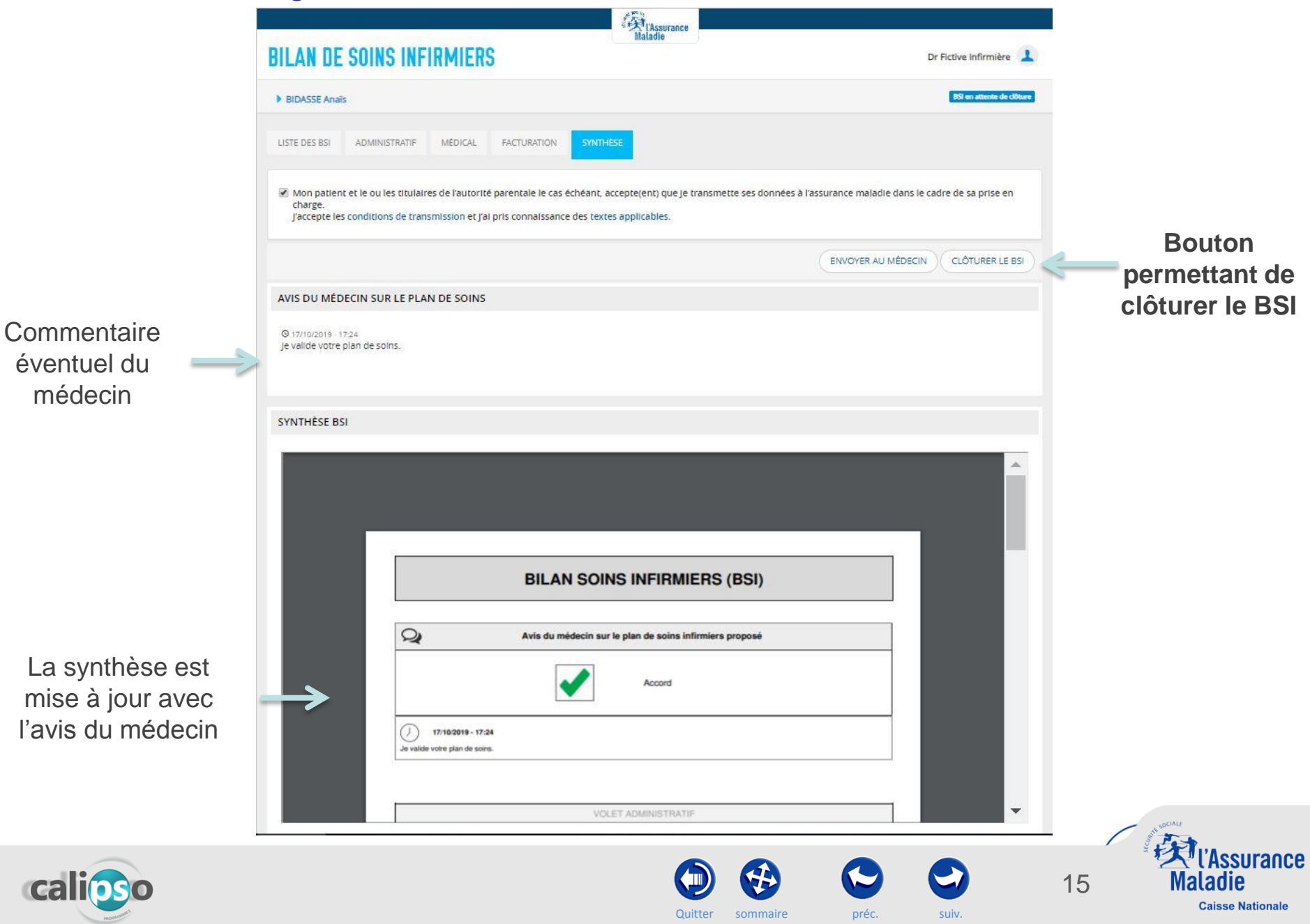

# Fonctionnalités côté Médecin Prescripteur

A

sommaire

Quitter

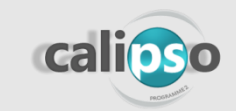

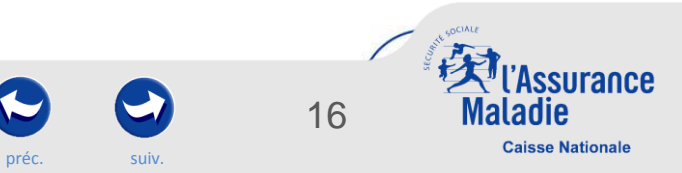

## 8 – MP – Etre informé de l'arrivée d'une nouvelle synthèse BSI

#### Le médecin prescripteur est notifié par email d'une nouveauté dans son espace BSI.

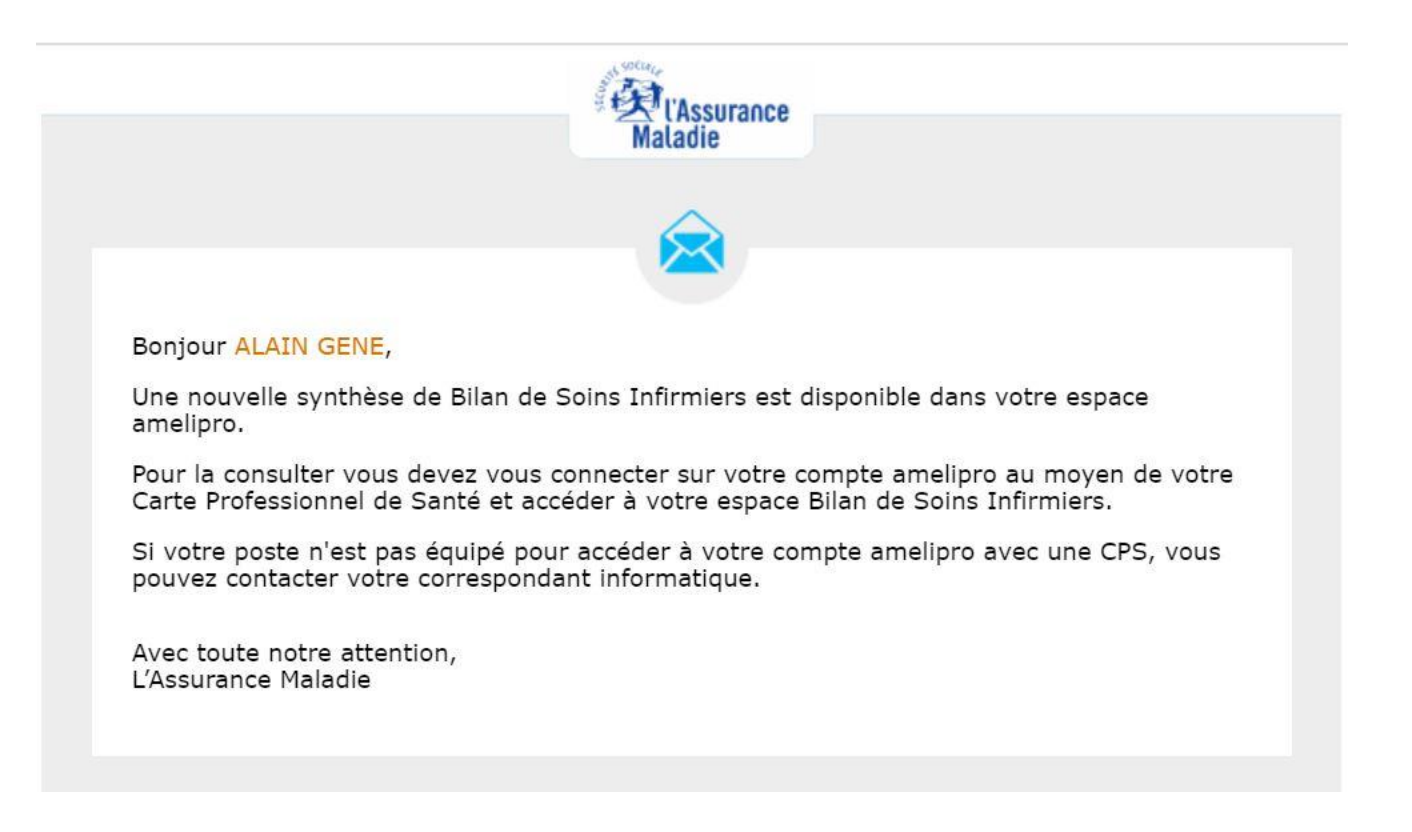

Ouitter

sommaire

préc.

urance

**Caisse Nationale** 

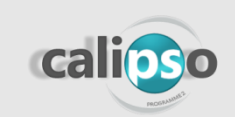

# 9 - MP - Accéder à ses synthèses BSI via amelipro

| MÉDECINE GÉNÉRALE       CENERALISTE MEDECIN<br>Cables, 631934977<br>PELISSIER         Activités × Services patient × Commandes × Liens utiles × Contacts ×       Gestion du co         Activités       Services patient         Services patient       Services patient | Dernière connexion : le 11/10/2019 - 13:26 Déconnexion                                                                                                    |
|----------------------------------------------------------------------------------------------------|----------------------------------------------------------------------------------------------------|
| Activités × Services patient × Commandes × Liens utiles × Contacts × Gestion du co     Activités Services patient     Identification P                                                                                                    | MÉDECINE GÉNÉRALE<br>GENERALISTE MEDECIN<br>Cabinet 631994977<br>R PEUSSIER<br>63031 CLERMONT FERRAND CEDEX 9                                                                                                    |
| Activités Services patient Identification P                                                                                                    | atient Y Commandes Y Liens utiles Y Contacts Y Gestion du compte Y                                                                                                    |
|                                                                                                    | Services patient Identification Patient                                                                                                    |
| Le lien pour accéder à ses synthèses       Relevé d'activité et de prescriptions         Patientèle médecin traitant       Patientèle sophia         Déclaration de gardes et astreintes       Déclaration d'un décès (INSERM)                                          | wet       Protocoles de soins et ALD : Gérer, Suivre<br>le renouvellement       Protocoles de soins et ALD : Gérer, Suivre<br>le renouvellement         Prescription de transport : Consulter, Gérer<br>brouillons, Gérer prescriptions       OU saisissez son NIR :         Bilan de soins infirmiers : Consulter<br>synthèse       Echanges Médicaux sécurisés :<br>Nouvelle version Contacter         Accord préalable chirurgie bariatrique :<br>Gérer       Accord préalable chirurgie bariatrique :<br>Gérer         Accord préalable médicament : Gérer,<br>Gérer       OU saisissez son NIR : |

Quitter

sommaire

préc.

suiv.

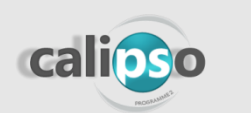

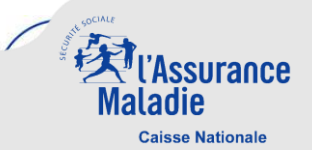

## 10 – MP – Consulter la liste de ses BSI

Après s'être connecté via amelipro avec sa CPS, le médecin prescripteur peut accéder à sa liste des BSI :

Sur cet onglet, il peut accéder aux différents BSI lui étant adressés:

|                               | BILAN DE SOINS INFIRMIERS                                                                                           | L'Assurance<br>Maladie | Dr Fictif Médecin 👤                                                                                                    |
|-------------------------------|----------------------------------------------------------------------------------------------------|------------------------|----------------------------------------------------------------------------------------------------|
| Ceux pour lesquels il doit    | 1 Patient Trier par  Patient(e) : BIDASSE Anaïs NIR : 2760863113030 Né(e) : 09/03/1928 En atterte de votre avis     |                        | IDEL : <b>INFIRMIÈRE Fictive</b><br>Date de prescription : <b>11/10/2019</b><br>Date de réalisation : <b>11/10/2019</b> |
| Ceux pour lesquels il a donné | Patient(e) : BIDASSE Anaïs<br>NIR : 2760863113030<br>Né(e) : 09/03/1928<br>Avis médecin donné le 10/10/2019 à 16:18 |                        | IDEL : <b>INFIRMIÈRE Fictive</b><br>Date de prescription : <b>24/10/2019</b><br>Date de réalisation : <b>31/10/2019</b> |
|                               |                                                                                                    |                        | Les dates de prescription et réalisation du BSI                                                                         |
| calioso                       | Quitter sommaire                                                                                                    | préc.                  | 19<br>Suiv.<br>19<br>Caisse Nationale                                                                                   |

# 11 – MP – Donner son avis sur la synthèse

Le médecin prescripteur donne son **avis** (favorable ou défavorable) sur le plan de soins infirmiers proposé

Il peut donner plus de détails sur son avis

Il **envoie** sa réponse après avoir donné son avis et coché la case juridique

Il consulte la synthèse du BSI 📃

|   | B | BILAN DE SOINS INFIRMIERS                                                                              |                                                    | Dr Fictif Médecin |
|---|---|----------------------------------------------------------------------------------------------------|----------------------------------------------------|-------------------|
|   |   |                                                                                                    |                                                    |                   |
|   |   | AVIS MÉDECIN                                                                                           |                                                    |                   |
|   |   | IDEL : INFIRMIÈRE FICTIVE                                                                              |                                                    |                   |
| 2 |   | Date de prescription : 11/10/2019 - Date de réalisation : 11/10/2019                                   |                                                    |                   |
|   |   | Accord sur le plan de soin : OUI ONON                                                                  |                                                    |                   |
|   |   | Avis                                                                                                   |                                                    |                   |
|   |   |                                                                                                    |                                                    |                   |
|   | 2 |                                                                                                    |                                                    |                   |
|   |   |                                                                                                    |                                                    | 1                 |
|   |   | La validation de la réponse apportée ci-après vaut signature du prescripteur. Par cette validation, il | accepte que sa réponse soit transmise à l'assuranc | e                 |
|   |   | maladie. Elle sera conservee comme le BSI durant 5 annees.                                             |                                                    |                   |
| - | - |                                                                                                    |                                                    | ENVOYER           |
|   |   |                                                                                                    |                                                    |                   |
|   |   | SYNTHÈSE BSI                                                                                           |                                                    |                   |
|   |   |                                                                                                    |                                                    |                   |
|   |   |                                                                                                    | <i>A</i> .                                         | · - ^             |
|   |   |                                                                                                    |                                                    | × 8               |
|   | 1 |                                                                                                    |                                                    |                   |
|   |   |                                                                                                    |                                                    |                   |

20

Caisse Nationale

Le médecin prescripteur dispose de 5 jours calendaires pour émettre un avis sur le plan de soins infirmiers, passé ce délai de 5 jours son avis est réputé rendu.

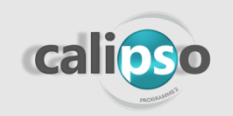